# **Manual Asesor**

# Zona documentos

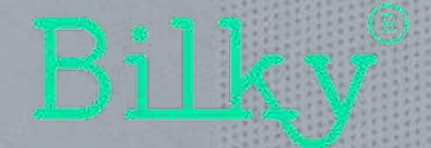

### **O. Barra lateral**

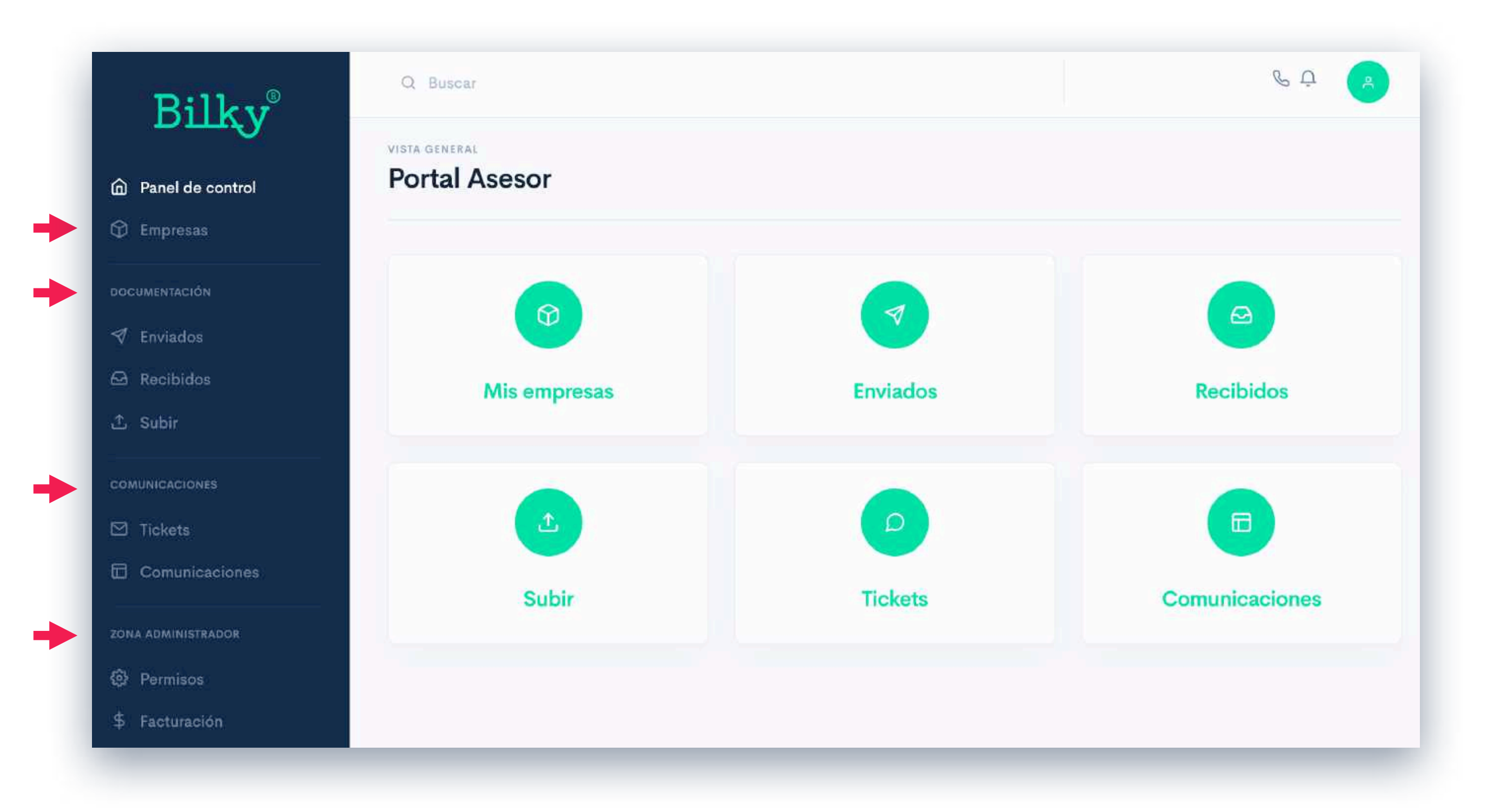

 + Acceso rápido: Siempre tendrás la barra lateral disponible para acceder de forma rápida a las diferentes zonas del portal. Las secciones del portal se distribuyen en empresas, documentación, comunicaciones y zona administrador.

# **0.** Campos de ayuda

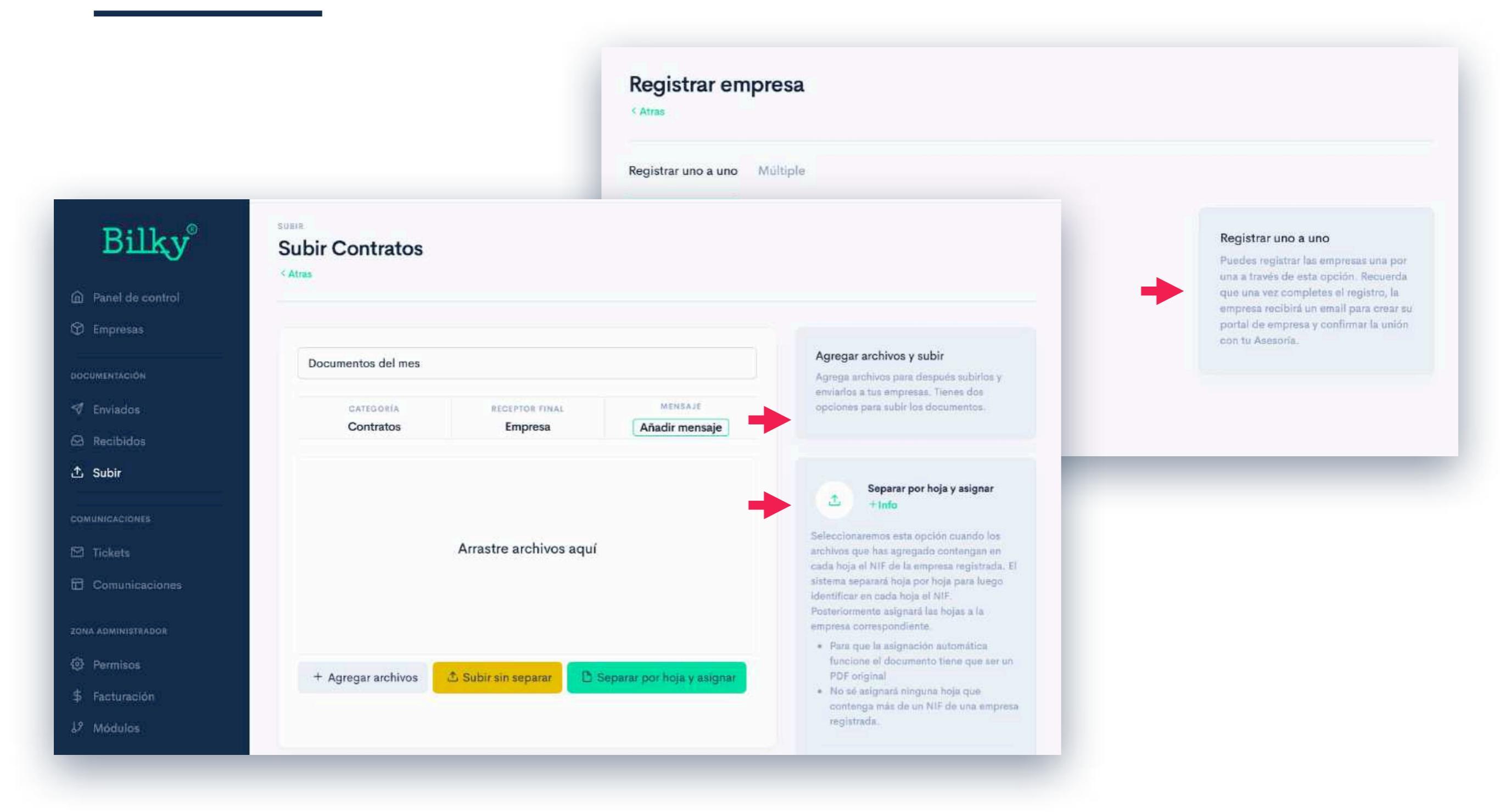

+ Campos de ayudar: Encontrarás en muchas secciones y acciones del portal, campos de ayuda que explican lo más detalladamente posible como realizar de la mejor forma las acciones posibles en esa sección.

### **0. Documentos:** General

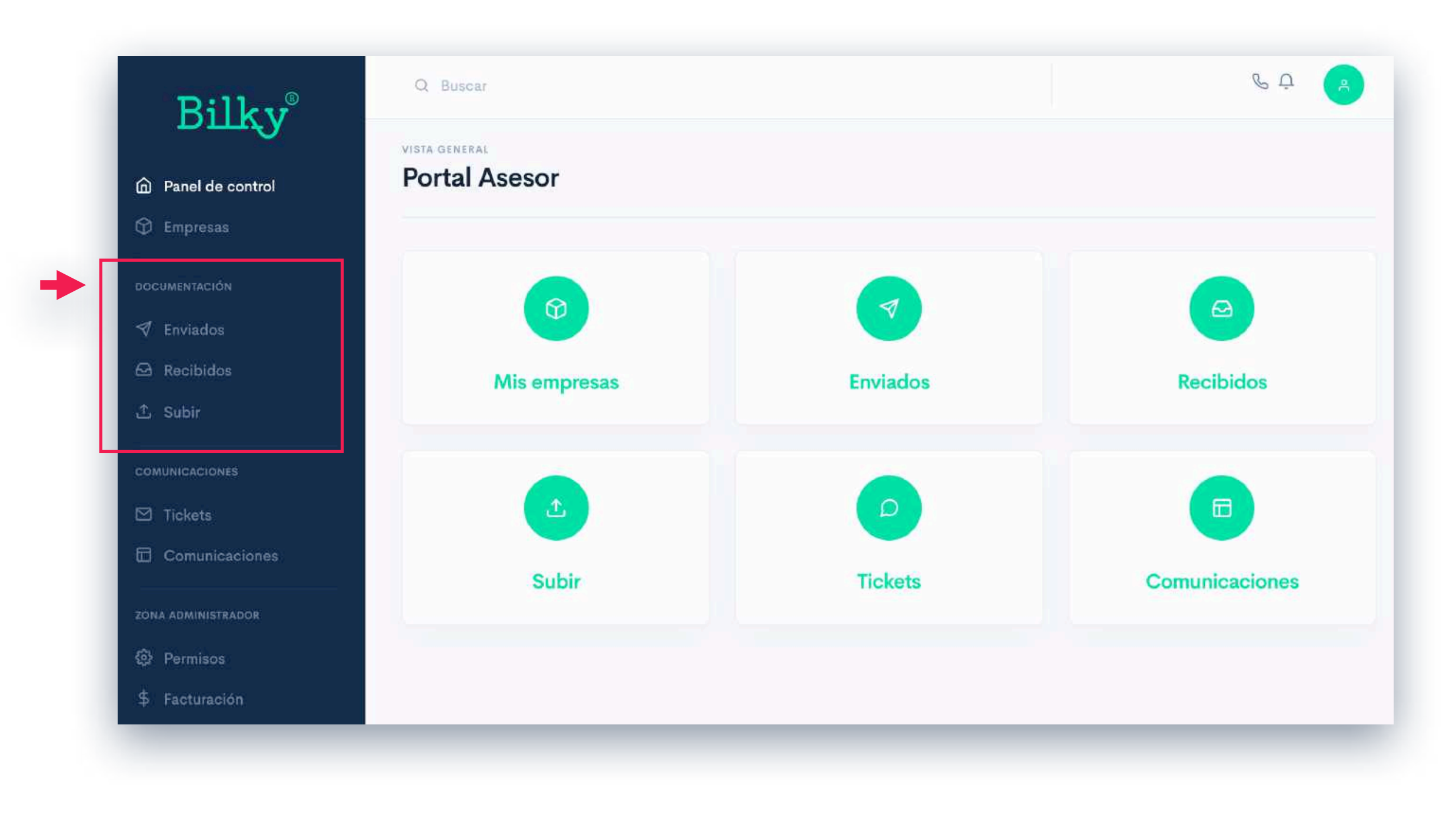

+ Zona Documentos: En está zona podrás enviar y acceder a todos los documentos enviados y recibidos con tus empresas. Esta zona consta de dos secciones: Enviados, Recibidos y Subir.

### 1. Empresas: General

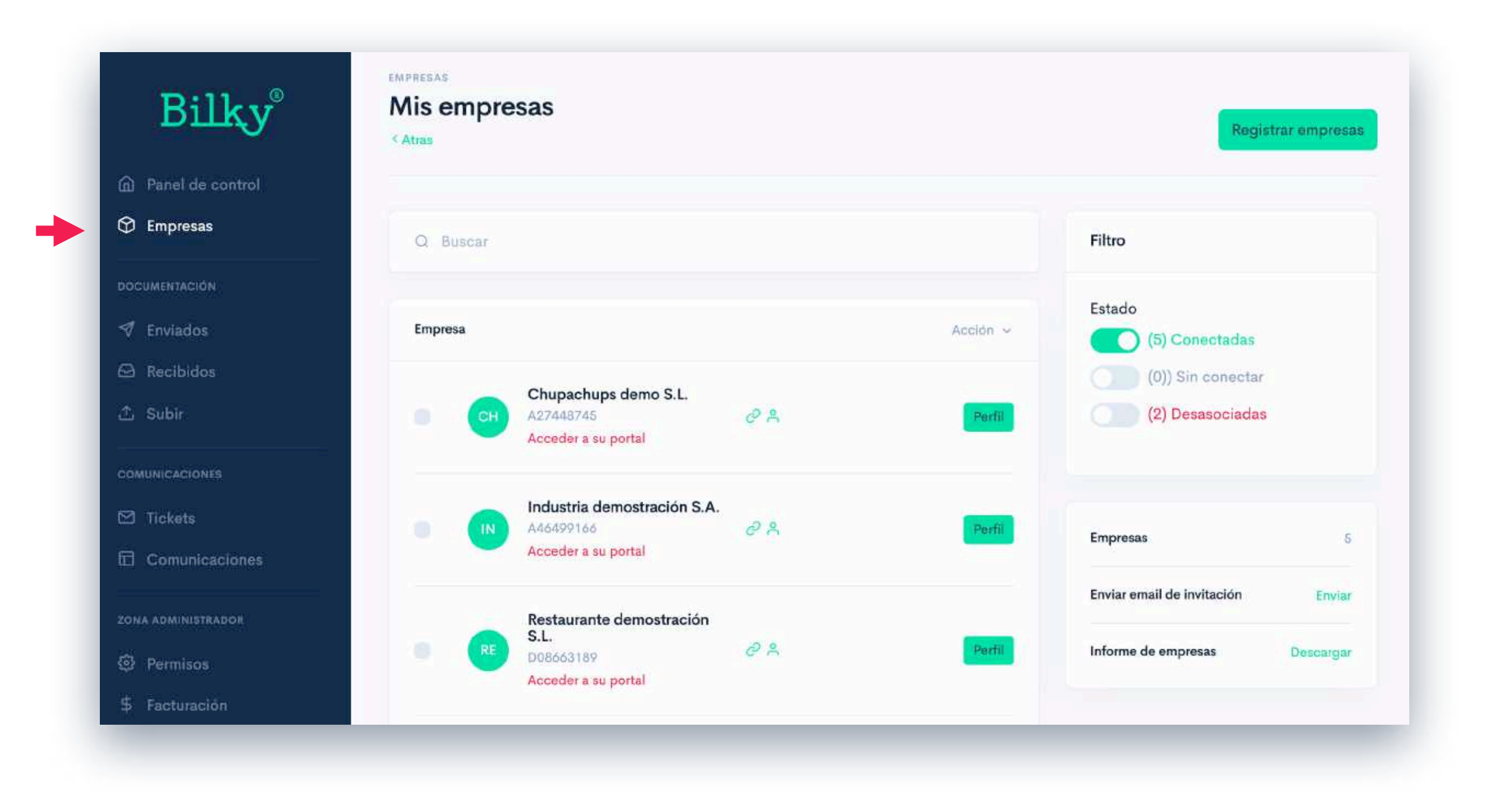

+ Empresas: Podremos registrar empresas, acceder al perfil de cada empresa para ver sus documentos e información detallada, acceder directamente al portal de la empresa (si nos ha habilitado el acceso) y enviar emails de invitación a las empresas "sin conectar" o descargar el informe de toda las empresas.

### **1.** Empresas: Registrar empresas

|      | Q Buscar Filtro                                                          |                              |                                                                                                    |  |  |  |
|------|--------------------------------------------------------------------------|------------------------------|----------------------------------------------------------------------------------------------------|--|--|--|
|      | Empresa<br>Registrar empresa                                             |                              |                                                                                                    |  |  |  |
|      | Chupachups demo S.L.<br>A27448745<br>Acceder a su portal                 | < Atras                      |                                                                                                    |  |  |  |
|      | Industria demostración S.A.<br>Ad6499166 & P.A.<br>Acceder a su portal   | Registrar uno a uno Múltiple |                                                                                                    |  |  |  |
|      | Restaurante demostración<br>S.L.<br>D08663189 & A<br>Acceder a su portal | NIF                          | Registrar uno a uno                                                                                                    |  |  |  |
| cion |                                                                          | Empresa                      | una a través de esta opción. Recuerda<br>que una vez completes el registro, la<br>empresa recibirá un email para crear su |  |  |  |
|      |                                                                          | Email                        | portal de empresa y confirmar la unión<br>con tu Asesoria.                                                                |  |  |  |
|      |                                                                          | Añadir empresa               |                                                                                                    |  |  |  |

+ Una a una: Registra una empresa introduciendo su CIF, Nombre y Email. Automáticamente Bilky enviará un email a la empresa.

+ Importación masiva: Sólo tienes que copiar las columnas de CIF, Nombre y Email (en ese orden) de un Excel y con el botón derecho pegar en Bilky. Automáticamente Bilky enviará un email a cada empresa.

### **1.** Empresas: Registrar empresas

#### Email que recibe la empresa

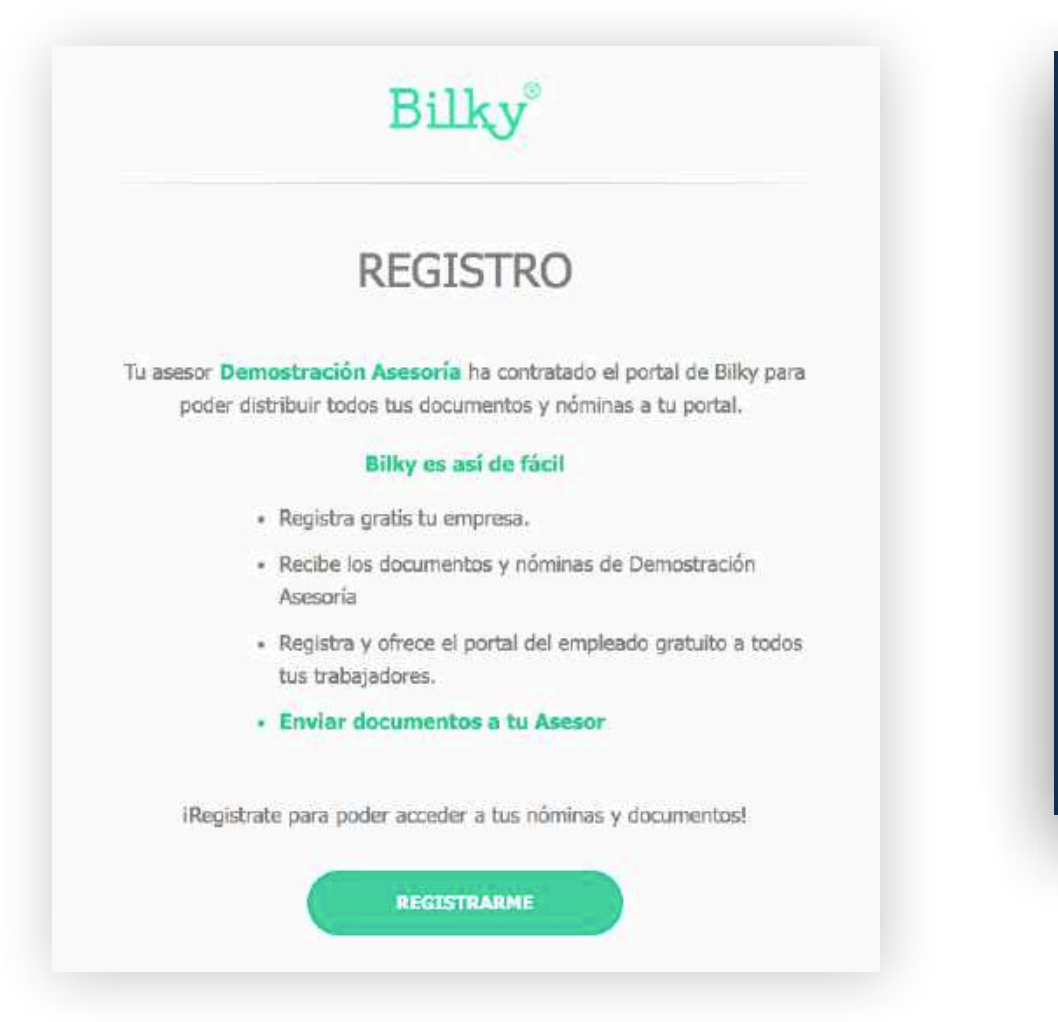

+ Email de registro y unión: Cada empresa recibirá un email para registrarse y tener su propio portal documental conectado a tu Asesoría.

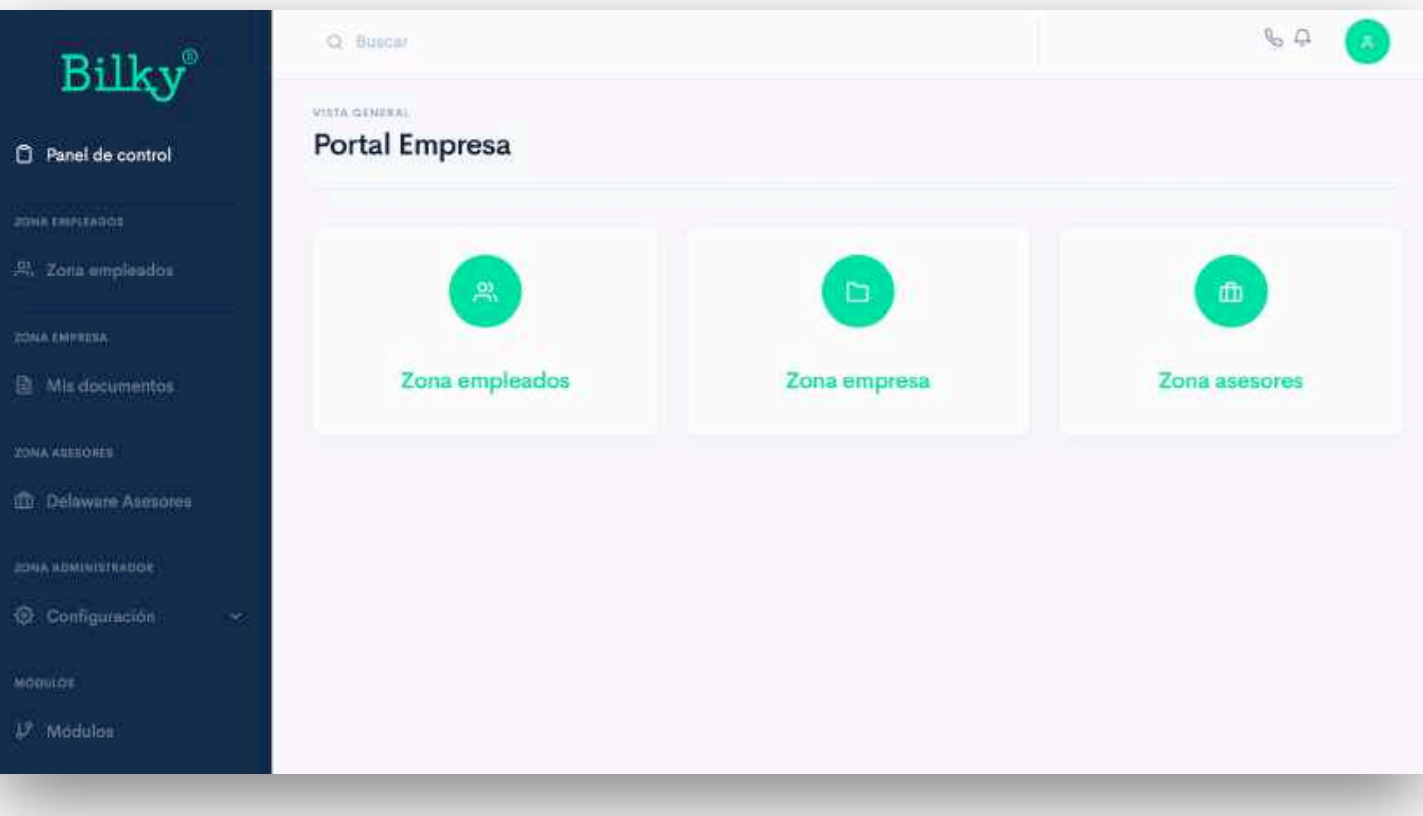

#### + Portal completo:

Cada empresa tendrá su portal documental personal donde podrá registrar sus empleados, recibir y compartir todos los documentos con tu Asesoría y sus empleados

### **1.** Empresas: Perfil de las empresas

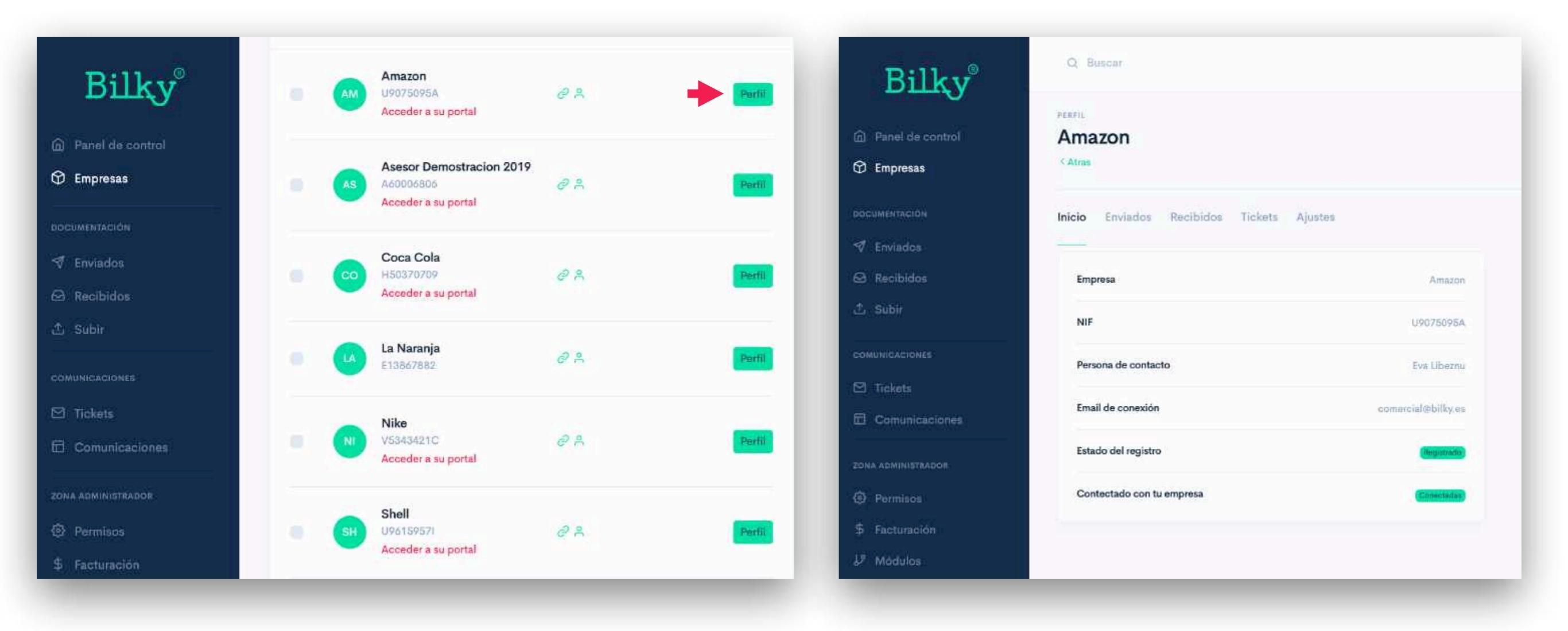

#### + Controla tus empresas:

Controla el estado de cada una de tus empresas de forma sencilla, y accede al perfil de cada una de ellas.

#### + Perfil de la empresa:

Accede al perfil de cada empresa y revisa todos los documentos **enviados/recibidos/ tickets o ajustes** de cada empresa.

# **2.** Documentación: Subir

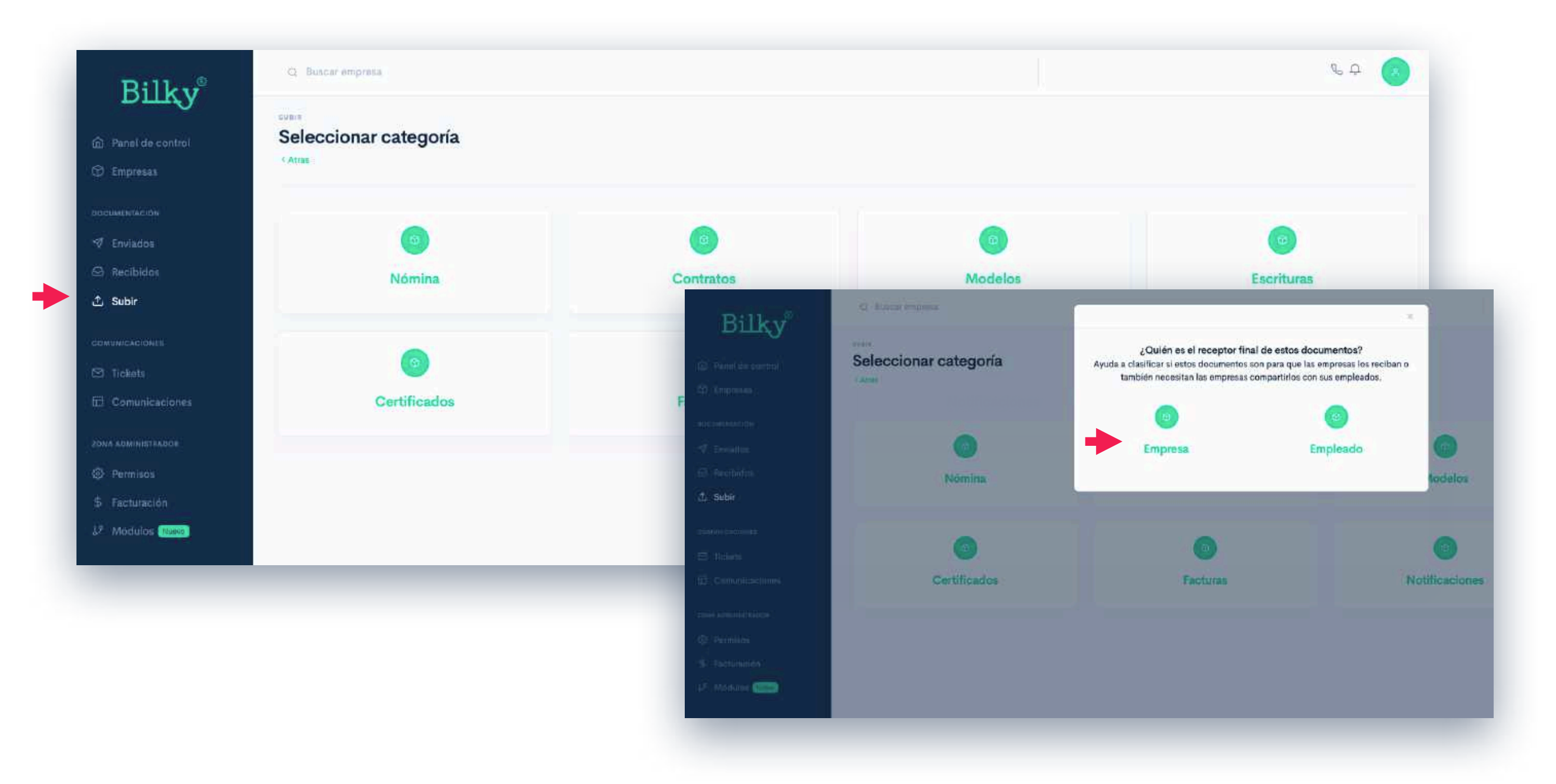

- + Categoriza y ordena: todos los documentos que vas a distribuir a tus empresas. Cada empresa tendrá en su portal los documentos en su categoría y ordenados.
- + Informa a la empresa: si esos documentos son para que la empresa los comparta con sus empleados (ejemplo: Nóminas) o son documentos para que la empresa los reciba pero no los comparta (ejemplo: Escrituras)

# **2.** Documentación: Subir

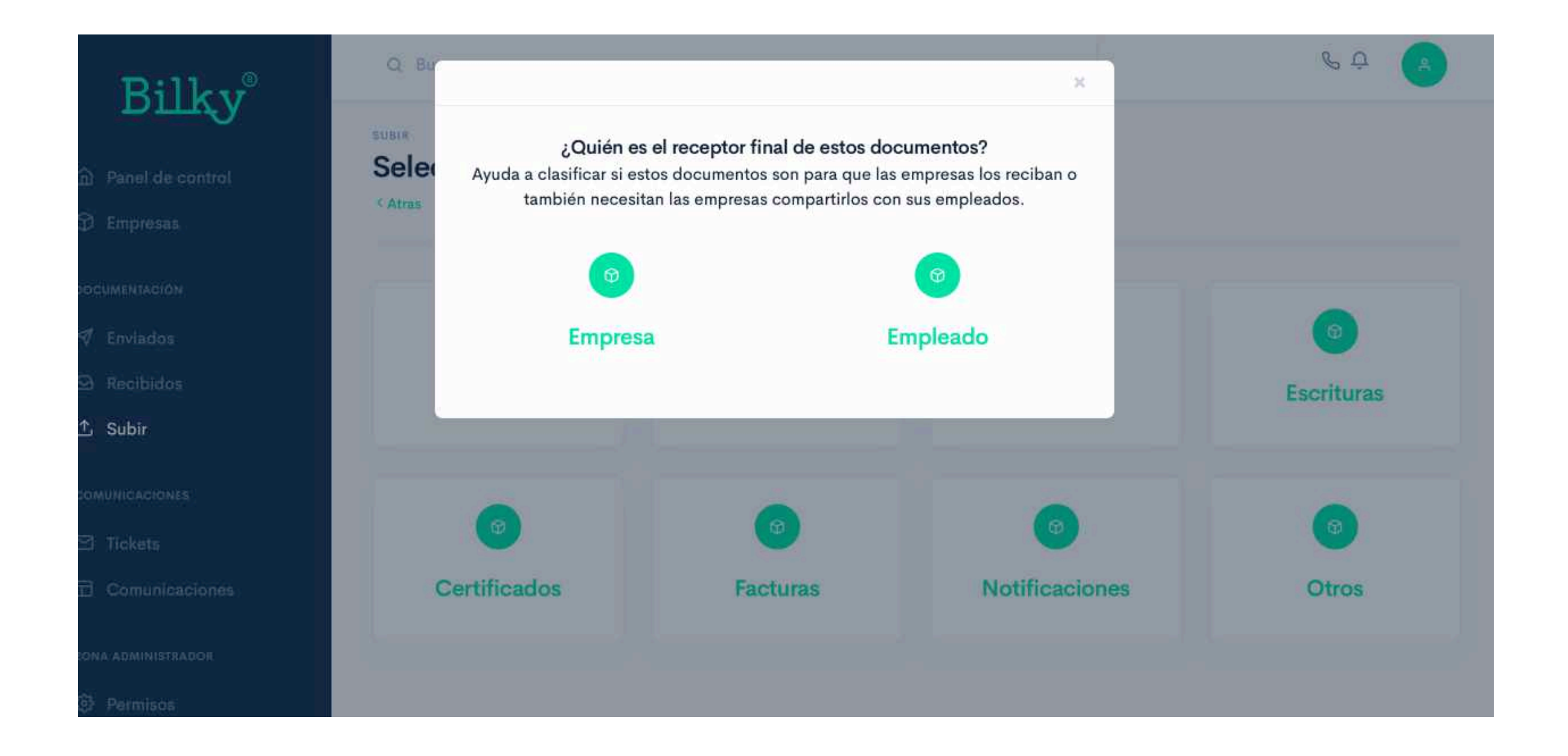

- + Empresa: Si seleccionas Empresa, los documentos estarán en la zona empresa del portal de tus clientes y no se podrán compartir con los empleados (ejemplo: Escrituras).
- + Empleado: Si seleccionas Empleado, los documentos estarán en la zona empleados del portal de tus clientes y podrán compartirlos con los empleados (ejemplo: Nóminas).

## **2. Documentación:** Enviados

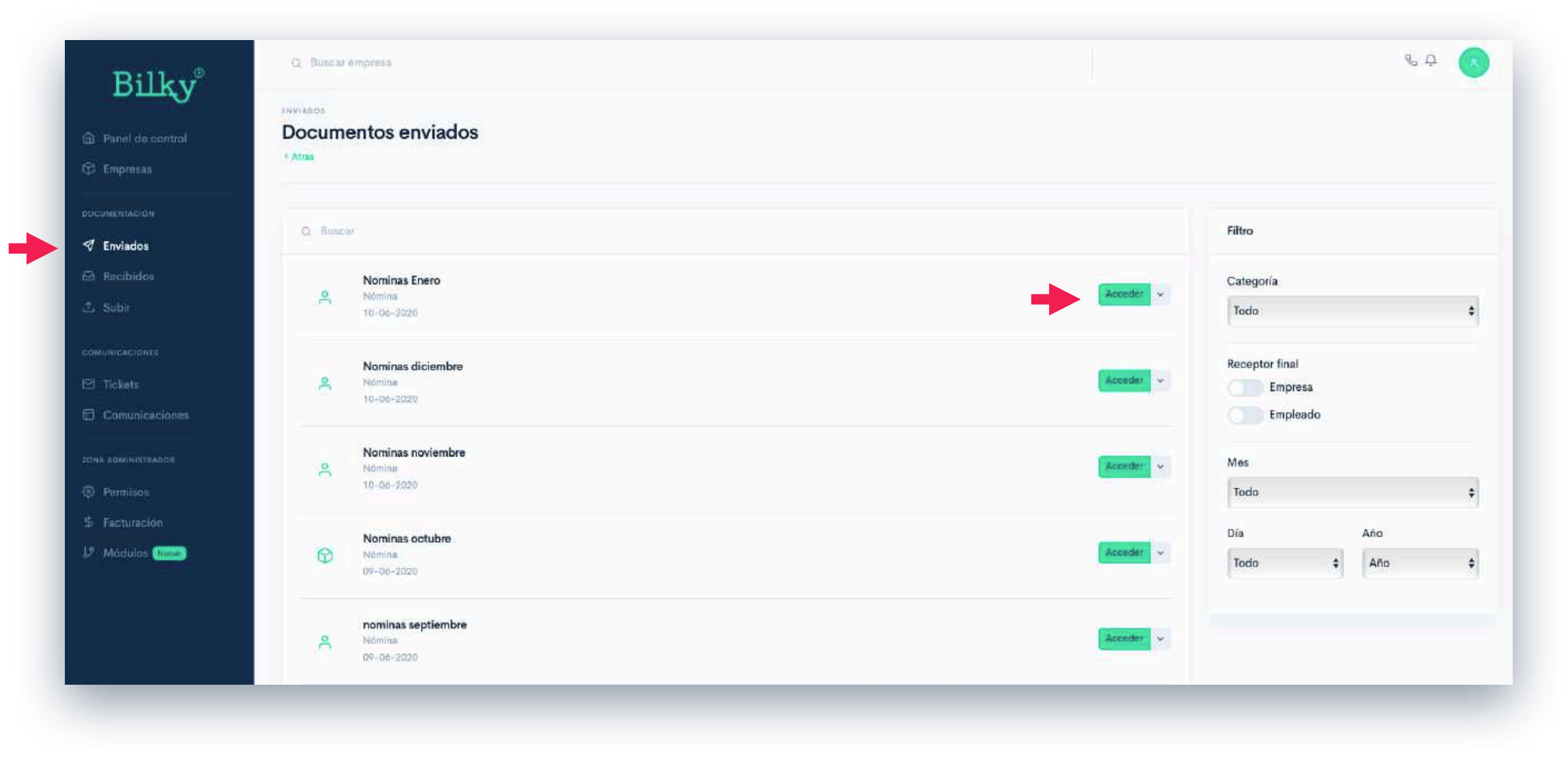

+ Backup de todos los envíos y documentos: Dentro del apartado "Enviados" puedes acceder a todos los envíos y documentos compartidos que has realizado a todas tus empresas.

+ Acceder a cada envío: En el perfil de cada empresa puedes acceder al backup/histórico de todos los documentos que te ha compartido la empresa a tu Asesoría.

### **2.** Documentación: Enviados

| gnados 🧭 Todos los documentos | s asignados   |          |                                  |            |           | Desasign                |
|-------------------------------|---------------|----------|----------------------------------|------------|-----------|-------------------------|
| Categoría                     | Nomina        | Empresas | s con documentos asignados       |            |           |                         |
| Receptor final                | Empleado      |          | IMPRESA                          | DOCUMENTOS | ESTADO    | ACCIÓN                  |
| Empresas                      | ă.            |          | Investigación y Tegnología, S.L. | 5/0        | Endada    | Accedet v               |
| Documentos asignados          | 20/0          |          | Salvatore Restaurantes, S.L.     | 5/0        | Enropo    | Reenviar<br>Destinatari |
| Documentos publicados         | <b>20</b> / 0 |          | Ropa y Textil, S.A.              | 570        | (Enriada) | Mensaje<br>Certificado  |
| Enviar todos                  |               |          | Supermercados Henry, S.A.        | 570        | (Envican) | Acceder ~               |

+ Acceder a un envío: Si accedes a un envío podrás ver toda la información relativa a ese envío, los documentos asignados a las empresas, los documentos enviados, enviar de nuevo los documentos o en la flecha situada a la derecha del botón de "acceder" a los documentos podremos reenviar esos documentos o descargar los certificados de ese envío.

### 2. Documentación: Recibidos

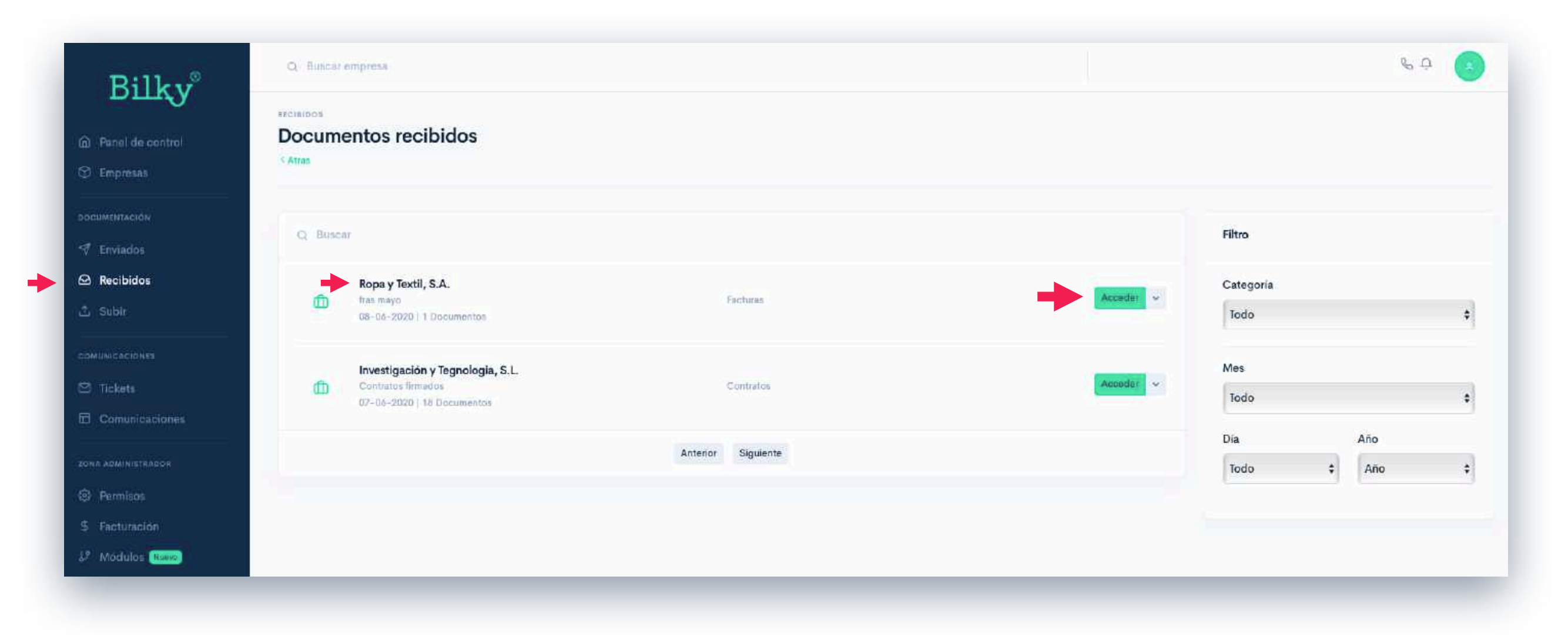

+ Todos los documentos recibidos: Dentro del apartado "Recibidos" puedes acceder a todos los documentos compartidos por todas tus empresas a tu Asesoría (Ejemplo: Facturas IVA).

+ Acceso por empresa: También podrás acceder a los envíos recibidos de cada empresa entrando en el perfil de cada una.

# 2. Asignación de documentos: General

| ) Panel de control<br>) Empresas | Subir Nómina<br>Atras |                                                                                                    |                            |                                     |  |
|----------------------------------|-----------------------|----------------------------------------------------------------------------------------------------|----------------------------|-------------------------------------|--|
| ocumentación<br>7 Enviados       | Documentos del mes    | Agregar archivos y subir<br>Agrega archivos para después subirlos y<br>enviarlos a tus empresas. Tienes dos |                            |                                     |  |
| a Recibidos<br>L Subir           | CATEGORÍA<br>Nómina   | RECEPTOR FINAL<br>Empleado                                                                                  | MENSAJE                    | opciones para subir los documentos. |  |
| OMUNICACIONES                    |                       |                                                                                                    |                            | Separar por hoja y asignar          |  |
| 3 Tickets<br>3 Comunicaciones    |                       | Arrastre archivos aquí                                                                                      |                            |                                     |  |
| NA ADMINISTRADOR                 |                       |                                                                                                    |                            | + Info                              |  |
| } Permisos                       |                       |                                                                                                    |                            |                                     |  |
| Facturación                      |                       |                                                                                                    |                            |                                     |  |
| <sup>9</sup> Módulos Nuevo       | + Agregar archivos    | 🕹 Subir sin separar 📃 🗋                                                                                     | Separar por hoja y asignar |                                     |  |

**+ Tecnología de identificación:** La tecnología de Bilky identifica el CIF de cada documento y hoja para asignarlo a la empresas en segundos.

+ Dos tipos de asignación: Puedes seleccionar dos tipos de asignación de los documentos. Asignación hoja por hoja cada documento o la asignación del documento completo.

# 2. Asignación de documentos: General

| Panel de control                                                                                                    | Subir Nómina       |                                        |                            |                       |                                                          |
|----------------------------------------------------------------------------------------------------|--------------------|----------------------------------------|----------------------------|-----------------------|----------------------------------------------------------|
| Empresas                                                                                                    | < Atras            |                                        |                            |                       |                                                          |
| UMENTACIÓN                                                                                                    |                    |                                        |                            |                       |                                                          |
| Enviados                                                                                                    | Documentos del mes |                                        |                            | Agrega<br>Agrega a    | archivos y subir<br>rchivos para después subirlos y      |
| Recibidos                                                                                                    | CATEGORÍA          | RECEPTOR FINAL                         | MENSAJE                    | enviarlos<br>opciones | a tus empresas. Tienes dos<br>para subir los documentos. |
| Subir                                                                                                    | Nómina             | Empleado                               | Añadir mensaje             |                       |                                                          |
| NUNICACIONES                                                                                                    |                    |                                        |                            |                       |                                                          |
| Tickets                                                                                                    |                    |                                        |                            | 2                     | Separar por hoja y asignar<br>+ Info                     |
| Comunicaciones                                                                                                    |                    | Arrastre archivos aquí                 |                            |                       |                                                          |
|                                                                                                    |                    | Anastie archivos aqui                  |                            | 2                     | Subir sin separar<br>+ Info                              |
| A ADMINISTRADOR                                                                                                    |                    |                                        |                            |                       |                                                          |
| Permisas                                                                                                    |                    | →/                                     |                            |                       |                                                          |
| Facturación                                                                                                    |                    |                                        |                            | 1                     |                                                          |
| NAMES AND ADDRESS OF ADDRESS OF ADDRESS | + Agregar archivos | 🗅 Subir sin sepa <mark>r</mark> ar 🔹 🗋 | Separar por hoja y asignar |                       |                                                          |

+ Separar por hoja y asignar: Seleccionaremos esta opción cuando los archivos que has agregado contengan en cada hoja el NIF de la empresa registrada. El sistema separará hoja por hoja para luego identificar en cada hoja el NIF. Posteriormente asignará las hojas a las empresas correspondientes.

Para que la asignación automática funcione el documento tiene que ser un PDF original.

No se asignará ninguna hoja que contenga más de un NIF de una empresa registrada.

## 2. Asignación de documentos: General

| Panel de control                                                              | SUBIR<br>Subir Nómina<br>Atras |                            |                            |                                                                            |
|-------------------------------------------------------------------------------|--------------------------------|----------------------------|----------------------------|----------------------------------------------------------------------------|
| ocumentación<br>Ø Enviados                                                    | Documentos del mes             |                            |                            | Agregar archivos y subir<br>Agrega archivos para después subirios y        |
| <ul> <li>Recibidos</li> <li>Subir</li> </ul>                                  | CATEGORÍA<br>Nómina            | RECEPTOR FINAL<br>Empleado | MENSAJE<br>Añadir mensaje  | envianos a tus empresas, trenes dos<br>opciones para subir los documentos. |
| Tickets                                                                       |                                | Arrastre archivos aquí     |                            | Separar por hoja y asignar<br>+Info<br>Subir sin separar                   |
| ona administrador<br>Permisos<br>Facturación<br>Módulos <mark>(Nuevo</mark> ) | + Agregar archiros             |                            | Separar por hoja y asignar | - + Into                                                                   |

+ Subir sin separar: Seleccionaremos esta opción cuando los archivos que has agregado no contengan en cada hoja el NIF de la empresa registrada. El sistema no separará los documentos hoja por hoja ni los asignará a ninguna empresa. Posteriormente podrás seleccionar dos tipos de asignación del documento completo.

La asignación automática es para los casos en que el documento contenga el NIF en alguna hoja del documento.

La asignación manual es para los documentos que no contenga NIF o estén en un formato distinto a PDF.

### 2. Certificados de envío: General

| ados: O lobos los documento | is asignados |          |                                  |                                                                                                    |                                                    | Liesasignar |  |
|-----------------------------|--------------|----------|----------------------------------|----------------------------------------------------------------------------------------------------|----------------------------------------------------|-------------|--|
| Categoría                   | Nomina       | Empresas | con documentos asignados         | Certificación de envío                                                                                    |                                                    |             |  |
| Receptor final              | Empleado     |          | EMPRESA                          | Identificador del certifica                                                                               | ACCIÓN                                             |             |  |
| impresas                    | 4            |          | Investigación y Tegnología, S.L. | El servicio de "BILK<br>consignados en el prese                                                           | Acceder v                                          |             |  |
| Documentos asignados        | 20/0         |          | Salvatore Restaurantes, S.L.     | Detalles del envío                                                                                        | Reenviar<br>Destinatarios                          |             |  |
|                             |              |          |                                  | Remitente:                                                                                                | noreply@bilky.es                                   | Mensale     |  |
| ocumentos publicados        | 20/0         |          | Ropa y Textil, S.A.              | Destinatarios:         dylanaben90@gmail.com           Fecha y hora de envío:         2018-04-11 12.45:37 | Certificados                                       |             |  |
|                             |              |          |                                  | Fecha y hora de entrega:                                                                                  | 2018-04-11 12:45:37                                |             |  |
| Enviar todos                |              |          | Supermercados Henry, S.A.        | Este certificado se ha                                                                                    | generado a instancias y con el consentimiento      | Acceder ~   |  |
|                             |              |          |                                  | este certificado se le ha<br>de BILKY EUROPE, S.I                                                         | a asignado un identificador único en los registros |             |  |
|                             |              |          |                                  |                                                                                                    |                                                    |             |  |
|                             |              |          |                                  | de BILKY EUHOPE, S.I                                                                                      |                                                    |             |  |

+ Certificados de envío: Accede y descarga el certificado de envío de cada documento a cada empresa.

+ Siempre disponibles: Puedes ver y descargar los certificados desde tu portal. Siempre los tendrás accesibles.

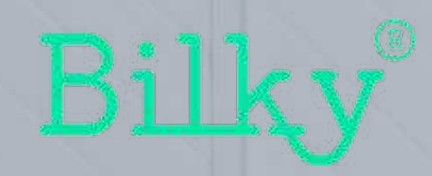

# ¡Hasta pronto!